## **Find Customer**

String searches may be executed against the Customer tree to quickly find a Customer-ID or description.

From the main menu select Tools  $\rightarrow$  Find Customer or press the keyboard shortcut F3.

| ImageTrack TapeMaster™ (GazillaByte LLC)        |                                                                            |                                                                            |  |  |  |  |
|-------------------------------------------------|----------------------------------------------------------------------------|----------------------------------------------------------------------------|--|--|--|--|
| File Administration Favorites                   | Tools View Help                                                            | Ś                                                                          |  |  |  |  |
| Customer Filter                                 | Barcode Validation Utility<br>Container Assignment Utility<br>Excel Import | Strategies 🔏 Data Clusters 🔽 Simp                                          |  |  |  |  |
| US01 - New York Data<br>US03 - North Carolina [ | Find a Customer                                                            |                                                                            |  |  |  |  |
|                                                 | Reload Multi-Word Multi-Line Clipboard                                     | inter text here Target Local                                               |  |  |  |  |
|                                                 | Search Catalog<br>Search for Volume<br>Volume Global View                  | Offsite Vault [000001]<br>Offsite Vault [000002]<br>Offsite Vault [000003] |  |  |  |  |
|                                                 | 000004L5                                                                   | Offsite Vault [000004]                                                     |  |  |  |  |

In the popup, enter the search term to match either the Customer-ID or description and click Find Next. Pattern matching may be used to enter partial Strings or multiple search terms.

| Find       |      | ×                   |
|------------|------|---------------------|
| Find what: | New* | Find Next<br>Cancel |

As matches are made against the search criteria, Customer-ID and description will be highlighted in blue on the customer tree.

| Im TapeTrack TapeMaster™ (GazillaByte LLC)<br>File Administration Favorites Tools View Help               |                                  |                                                                                                    |                                           |  |
|----------------------------------------------------------------------------------------------------|----------------------------------|----------------------------------------------------------------------------------------------------|-------------------------------------------|--|
| Customer Filter                                                                                           |                                  |                                                                                                    | بال ال ال ال ال ال ال ال ال ال ال ال ال ا |  |
| □                                                                                                    | Volumes                          |                                                                                                    |                                           |  |
| CONT - Media Containers (5/0)<br>LTO - LTO Cartridge (214/6)<br>US03 - North Carolina Data Center (123/0) | ID<br>Enter text h 7             | Current Location<br>Enter text here                                                                        | Target Locati                             |  |
|                                                                                                    | 000001L5<br>000002L5<br>000003L5 | <ul> <li>Offsite Vault [000002]</li> <li>Offsite Vault [000003]</li> <li>Offsite Vault [000004]</li> </ul> |                                           |  |
|                                                                                                    | 000004L5                         | 🎬 Offsite Vault [000005]                                                                                   | ر<br>محمد محمد ک                          |  |

From: https://rtfm.tapetrack.com/ - **TapeTrack Documentation** 

Permanent link: https://rtfm.tapetrack.com/master/find\_customer

Last update: 2025/01/21 22:07

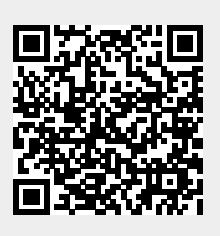